山根公園テニスコート

# <mark>テニスコート予約の手順</mark>

### ①ユーザー登録後予約システムにログイン ※ログインは登録時のメールアドレスとパスワードが必要です

## ②予約したい施設を選択する

| 新居浜市市民文化センター        | > |
|---------------------|---|
| 新居浜市美術館及び新居浜市総合文化施設 | > |
| 新居浜市女性総合センター        | > |
| 新居浜市文化振興会館          | > |
| 新居浜市市民体育館           | > |
| 新居浜市山根総合体育館         | > |
| 新居浜市多喜浜体育館          | > |
| 新居浜市営野球場            | > |
| 新居浜市山根市民グラウンド       | > |
| 新居浜市山根公園テニスコート      | > |

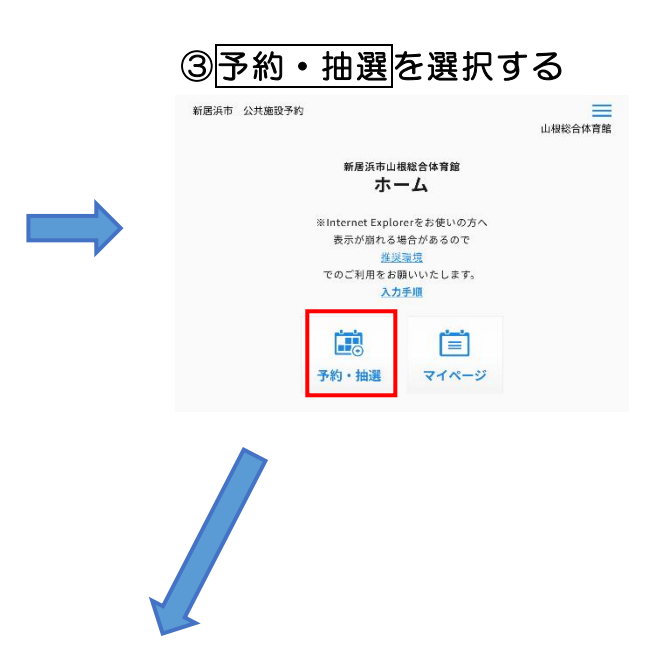

## ④予約したい箇所の予約ボタンを選択する

#### 予約・抽選状況

施設の空き状況を一覧表示しています。「空き状況 月間カレンダー」ボタンをタップす ると月ごとの予約状況が確認できます。 表示期間:2021年6月22日(火)〜2021年6月28日(月)

| ニスコート |        |    |    |    |    |    |
|-------|--------|----|----|----|----|----|
| 空き状況  | 月間カレンタ | -  |    |    |    | >  |
|       |        |    |    |    |    |    |
|       |        |    |    |    |    | 3  |
| 火     | *      | *  | 全  | ±  | 日  | 月  |
| 22    | 23     | 24 | 25 | 26 | 27 | 28 |
|       |        |    | 0  |    |    | 0  |

⑤種別・使用者区分を選択、使用施設にチェックを入れ、必要面数を選択、使用日 を選択し検索する

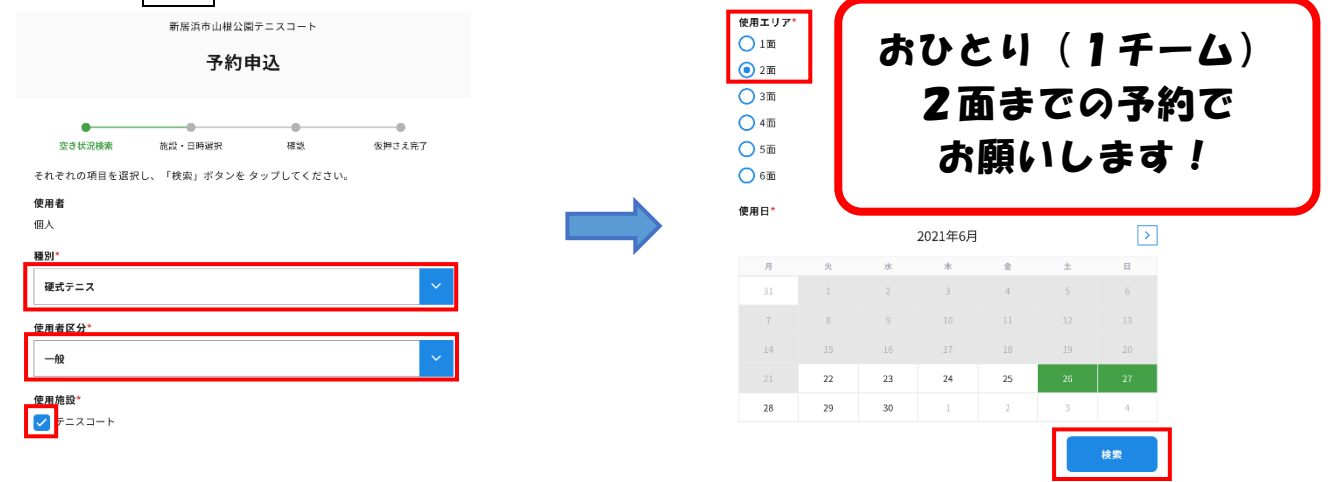

## ⑥検索結果から予約したい時間枠を選択して確認を押す

| 予約申込                                 | 2021-06-27 06:00-07:00 | 2021-06-27 12:00-13:00 |                                     |
|--------------------------------------|------------------------|------------------------|-------------------------------------|
|                                      | 2021-06-27 07:00-08:00 | 2021-06-27 12:30-13:30 | ・1時間ごとに使用時間を選択できます                  |
| 空き状況検索 施設・日時選択 理愛                    | 2021-06-27 08:00-09:00 | 2021-06-27 13:30-14:30 | ・2時間使田さる提合け2時間公司して                  |
| 確成ことに使用日時を進死し、「確認」ホタンを押した。<br>テニスコート | 2021-06-27 09:00-10:00 | 2021-06-27 14:30-15:30 | 2時間使用する場合は2時間力団000                  |
| 2021-06-26 06:00-07:00               | 2021-06-27 10:00-11:00 | 2021-06-27 15:30-16:30 |                                     |
| 2021-06-26 07:00-08:00               | 2021-06-27 11:00-12:00 | 2021-06-27 16:30-17:30 | ・時間枠は予約が空いている場合のみ                   |
| 2021-06-26 08:00-09:00               | 2021-06-27 12:00-13:00 | 2021-06-27 17:00-18:00 | 表示されます。                             |
| 2021-06-26 09:00-10:00               | 2021-06-27 12:30-13:30 | 2021-06-27 18:30-19:30 | <ul> <li>・最大10件まで予約可能です。</li> </ul> |
| 2021-06-26 10:00-11:00               | 2021-06-27 13:30-14:30 | 2021-06-27 19:30-20:30 |                                     |
| 2021-06-26 11:00-12:00               | 2021-06-27 14:30-15:30 | 2021-06-27 20:30-21:30 |                                     |
| 2021-06-26 12:00-13:00               | 2021-06-27 15:30-16:30 |                        | 確認                                  |
| C 2011 05:01 20:01 20:00             | 2021-06-27 16:30-17:30 |                        |                                     |
|                                      | 2021-06-27 17:00-18:00 | く 戻る                   |                                     |

# ⑦予約情報を確認して仮予約を押し使用許可申請へ進む

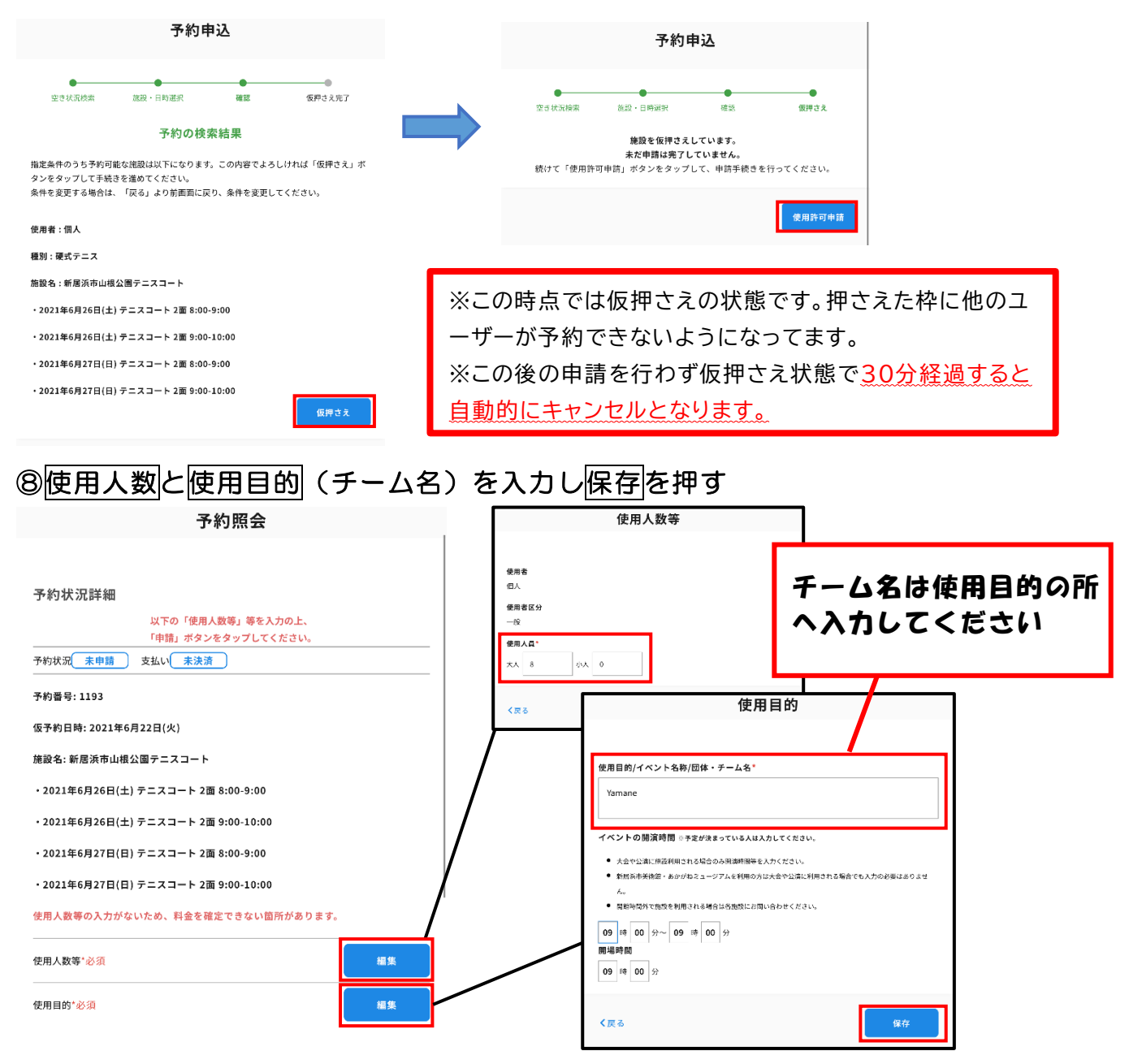

- 2 -

#### ⑨必要事項を入力後、使用料が自動的に計算されます

申請内容があっているか確認し、確認→申請を押してください。

予約状況詳細

| 以下の「使用人数等」等を入力の上、<br>「申請」ボタンをタップしてください。 |               |                                     |
|-----------------------------------------|---------------|-------------------------------------|
| 予約状況 未申請 支払い 未決済                        |               |                                     |
| 予約番号: 1193                              |               |                                     |
| 仮予約日時:2021年6月22日(火)                     |               |                                     |
| 施設名: 新居浜市山根公園テニスコート                     | 窓口で           | 申請・支払いする際に                          |
| ・2021年6月26日(土) テニスコート 2面 8:00-9:00      | この予約          | 来旦が必要になります!                         |
| ・2021年6月26日(土) テニスコート 2面 9:00-10:00     |               | 留方が近そにですよう。                         |
| ・2021年6月27日(日) テニスコート 2面 8:00-9:00      |               |                                     |
| ・2021年6月27日(日) テニスコート 2面 9:00-10:00     |               |                                     |
| 使用料金目安 : 2,200円                         |               |                                     |
| 使用人数等*必須                                | 編集            |                                     |
| 使用目的*必須                                 | 編集            |                                     |
| 減免申請書                                   |               |                                     |
| く戻る 予約取消                                | 確認            | 予約照会                                |
| マイページ                                   |               | 予約状況詳細                              |
|                                         | マイページ         | 予約状況 申請中 支払い 未決済                    |
| 以下の内容で申請を行います。よろしいですか?                  |               | 予約番号: 1193                          |
| 予約番号: 1193                              | 予約の申請が完了しました。 | <b>仮予約日時: 2021年6月22日(火)</b>         |
| 施設名:新居浜市山根公園テニスコート                      |               | 申請期限: 2021年6月26日(土)                 |
| ・2021年6月26日(土) テニスコート 2面 8:00-9:00      |               | 施設名:新居浜市山根公園テニスコート                  |
| ・2021年6月26日(土) テニスコート 2面 9:00-10:00     | マイページへ        | ・2021年6月26日(土) テニスコート 2画 8:00-9:00  |
| ・2021年6月27日(日) テニスコート 2面 8:00-9:00      |               | ・2021年6月26日(土) テニスコート 2面 9:00-10:00 |
| ・2021年6月27日(日) テニスコート 2面 9:00-10:00     |               | ・2021年6月27日(日) テニスコート 2面 8:00-9:00  |
| < 戻る <b>中</b> 請                         |               | ・2021年9月21日(日) テースコート 2回 5:00-10:00 |
|                                         |               |                                     |

・予約をした次の日から<u>7日以内に窓口で申請・支払い</u>してください。 ・マイページから申請内容の確認・予約取消が行えます。

・予約システムではコート番号の指定ができないので窓口にてお支払い 頂<際に先着順でご指定下さい。

※申請後に予約取消をする場合はお手数ですが体育館へご連絡ください。

※協議会(抽選会)でとったコートの予約については窓口で説明いたします。

その他の注意事項は裏面に記載しています。

# 予約システム導入に伴う施設の利用申請について

- ・予約申請は予約システムで申請してください。
- ・予約するにはユーザー登録が必要です。
- ・テニスコート利用者協議会(抽選会)が終わり次第、次の月の予約が可能となります。
- ・予約する際は必要な面数、利用時間のみ予約をお願いします。
- ・多くの方に利用して頂くため、<mark>おひとり(1チーム)2面までの予約</mark>でお願い します。
- ・予約内容によっては、管理者よりご連絡又は予約の取り消しを行う場合が あります。
- ・練習コート(壁打ち)の予約はできませんので利用する際は当日山根公園 テニスコート管理棟にて申請・お支払いをお願いします。

※また、予約システムでは利用時間を過ぎての予約ができないので

事前に申請、支払いするようお願いします。

# 【お問い合わせ】

○コートの空き状況について

山根公園テニスコート 20897-43-2151

○その他の予約に関するお問い合わせ

# 山根総合体育館 20897-43-2905